## ご依頼内容の照会

過去に税金・各種公共料金等の払込を行った取引履歴を確認することができます。

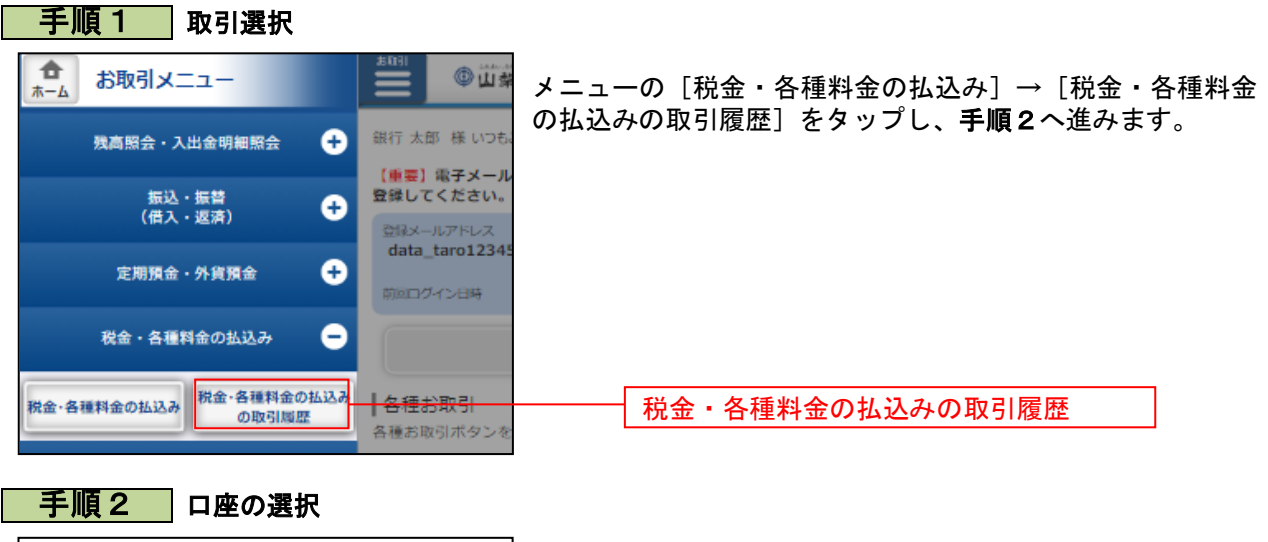

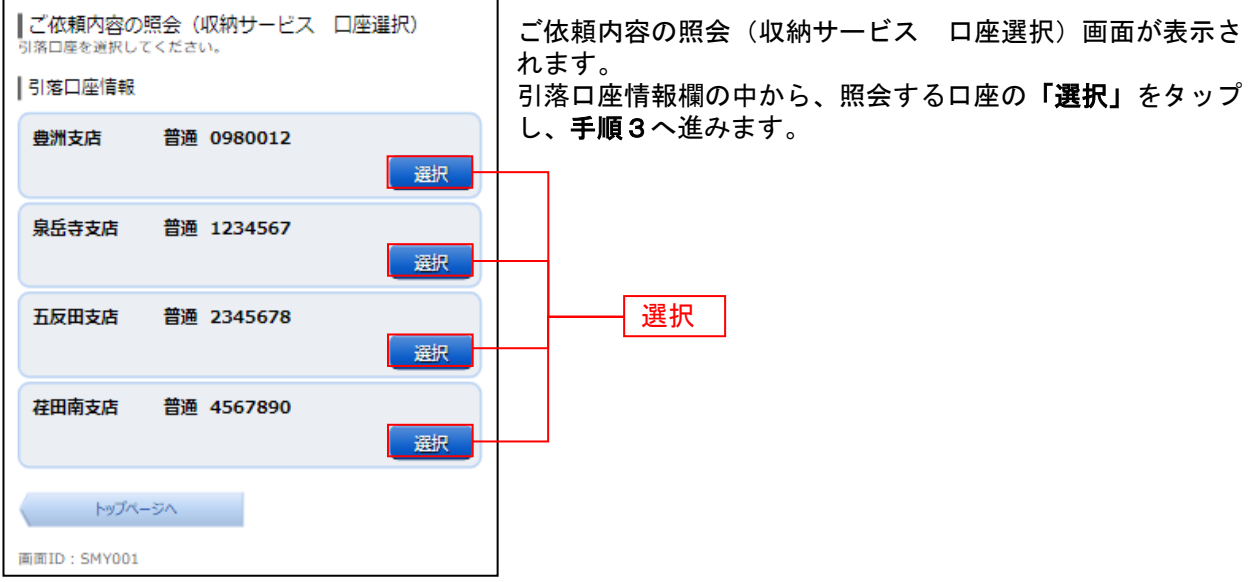

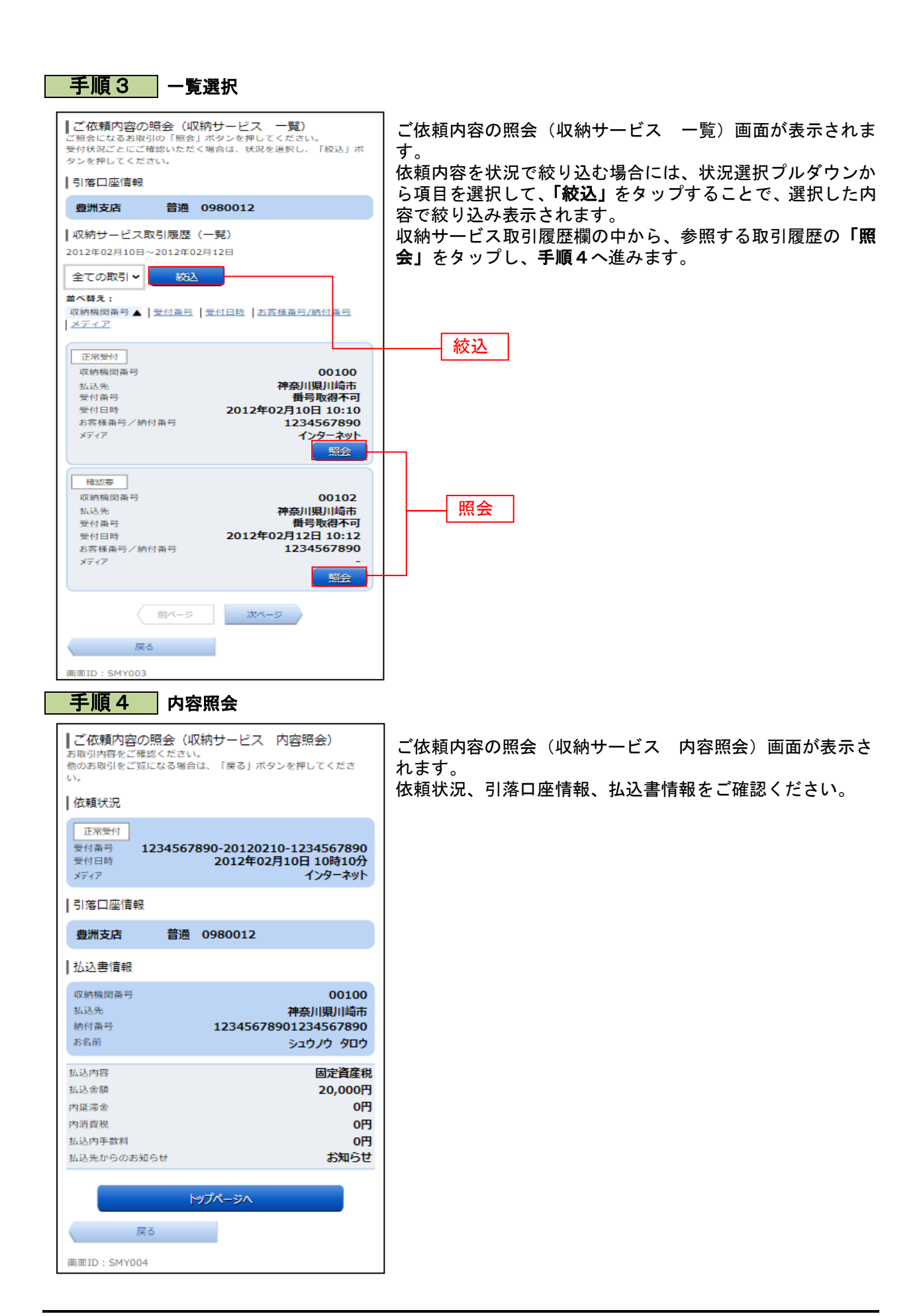